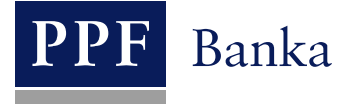

# USER GUIDE FOR INTERNETBANKING OF PPF banka a.s.

Part VI: Payment Cards

### **Contents:**

| I.   | Introduction                                                                                          | 2  |
|------|----------------------------------------------------------------------------------------------------|----|
| II.  | Users' access to details on DPC                                                                       | 2  |
| III. | Display of debit payment cards                                                                        | 2  |
| А    | . Display of active Cards and their details                                                           | 3  |
| B    | Display of inactive Cards and their details                                                           | 5  |
| IV.  | Payment transactions made using a Card                                                                | 6  |
| А    | . Blocking related to Payment Transactions made using a Card                                          | 6  |
| B    | Payment Transactions made using a Card, which will be processed on the current day - today's turnover | 7  |
| С    | . Processed Payment Transactions made using a Card                                                    | 7  |
| D    | . Unsuccessful Payment Transactions made using a Card                                                 | 8  |
| V.   | Notifications of Payment Transactions made using a Card                                               | 10 |

#### Introduction I.

For greater clarity, this User Guide is divided into several parts, which constitute separate documents. This part describes the display of data on debits payment cards (hereinafter referred to as "Card") in IB. Other information related to IB is provided in the other parts of the User Guide.

If the text of the User Guide contains terms, abbreviations or phrases beginning with a capital letter, these shall have the meaning stipulated in the article Definition of Terms of the GBT and/or SBT, or the meaning specified in the individual provisions of the GBT and/or SBT and/or in this User Guide, and also terms, abbreviations or phrases in Business Conditions for Payment Cards of PPF banka a.s.

#### Users' access to details on DPC II.

In the Authorisation, the Client can specify the extent to which individual Users will have access to data on Cards. The following options can be selected:

- Do not display the Card to the User at all; or
- Display to the User only the Cards of which the User is Holder and which have been issued with a current account to which the User has access via IB; or
- Display to the User all Cards issued with all current accounts to which the User has access via IB.

For all Users for whom access to IB had been set up before 9 August 2012 when this functionality was implemented in IB, data on the Cards of which these Users are Holders and which had been issued with the current accounts to which these Users have access via IB were made available in IB. This setting can be changed by an addition to the User's Authorisation (see above).

#### III. **Display of debit payment cards**

To display a Card, click on Payment Cards - then, the Debit Payment Cards option will automatically be shown together with a list of active Cards (i.e., Cards with the Active status), see Article A. Below the Inactive Cards on the right-hand side of the screen, data on already inactive Cards (i.e., Cards with the Inactive status) can be displayed, see Article **B**.

| ➢ Accounts                        | Debit Payment Cards |                |                    |               |             |             |  |  |  |
|-----------------------------------|---------------------|----------------|--------------------|---------------|-------------|-------------|--|--|--|
| Transaction History               | Transaction History |                |                    |               |             |             |  |  |  |
| Statements                        |                     |                |                    |               | Inac        | ctive Cards |  |  |  |
| Payment Orders                    |                     |                |                    |               |             |             |  |  |  |
| Payment Cards                     | Card number         | Card Holder    | Total Weekly Limit | Drawing       | Card status | Action      |  |  |  |
| Debit Payment Cards               | 5458 54xx xxxx 6910 | PANKRÁC ÚTERNÍ | 100.000,00 CZK     | 14.325,43 CZK | Active      | C.          |  |  |  |
| Unsuccessful Card<br>Transactions | 5458 54xx xxxx 4330 | HENRY WHITE    | 100.000,00 CZK     | 31.591,52 CZK | Active      | à           |  |  |  |
| > Notice                          | 5457 36xx xxxx 1691 | IVAN GROZNYJ   | 300.000,00 CZK     | 0,00 CZK      | Active      | 0           |  |  |  |
| Communication with the<br>Back    | 5457 36xx xxxx 0170 | JANE DOVE      | 200.000,00 CZK     | 0,00 CZK      | Active      | 6           |  |  |  |
| S Settings                        | 5457 36xx xxxx 7594 | ŽOFIE PÁTEČNÍ  | 300.000,00 CZK     | 0,00 CZK      | Active      | à           |  |  |  |
| Guides and Instructions           |                     |                |                    | < back        | 1 2 3       | next        |  |  |  |

Payment cards can have the following status:

| Verbal identification | Description                                                                                                    |
|-----------------------|----------------------------------------------------------------------------------------------------|
| Active                | The Card is active and functioning and can be used                                                                                                    |
| Inactive              | The Card is already inactive and cannot be used. The Card has this status when the standard period of its validity has expired, the Client or Card Holder has requested its early renewal or has returned the Card, or the Card was cancelled on the Bank's or the Client's initiative. |
| Inactive – lost       | The Card is already inactive and cannot be used. The Card has this status when the Card was cancelled because of loss.                                                                                                    |
| Inactive – stolen     | The Card is already inactive and cannot be used. The Card has this status when the Card was cancelled because of theft.                                                                                                    |
| Version: 20141118     | Page 2 (of $10$ )                                                                                                    |

Version: 20141118

PPF banka a.s., Praha 6, Evropská 2690/17, Postal Code 160 41 Czech Republic, Company ID No. 47116129, VAT No. CZ47116129 The company is recorded in the Commercial Register at the Municipal Court in Prague, Section B, File 1834 Tel.: (+420) 224 175 888, Fax: (+420) 224 175 980

#### A. Display of active Cards and their details

In the list of active Cards, click on the Detail icon in the Action column in the row of the selected Card to see more detailed information about the Card.

| Debit Payment Cards Q <sub>Help</sub> |                |                    |               |             |            |  |  |  |
|---------------------------------------|----------------|--------------------|---------------|-------------|------------|--|--|--|
|                                       |                |                    |               | Inac        | tive Cards |  |  |  |
| Card number                           | Card Holder    | Total Weekly Limit | Drawing       | Card status | Action     |  |  |  |
| 5458 54xx xxxx 6910                   | PANKRÁC ÚTERNÍ | 100.000,00 CZK     | 14.325,43 CZK | Active      | 6          |  |  |  |
| 5458 54xx xxxx 4330                   | HENRY WHITE    | 100.000,00 CZK     | 31,591,52 CZK | Active      | 6          |  |  |  |
| 5457 36xx xxxx 1691                   | IVAN GROZNYJ   | 300.000,00 CZK     | 0,00 CZK      | Active      | à          |  |  |  |
| 5457 36xx xxxx 0170                   | JANE DOVE      | 200.000,00 CZK     | 0,00 CZK      | Active      | à          |  |  |  |
| 5457 36xx xxxx 7594                   | ŽOFIE PÁTEČNÍ  | 300.000,00 CZK     | 0,00 CZK      | Active      | à          |  |  |  |
|                                       |                |                    | < back        | 1 2 3       | next >     |  |  |  |

Following the above steps, the Payment Card Detail screen will show detailed information on the selected Card, in particular the Card Limits and the draw down, Card validity, insurance policies taken out, the current account with which the Card has been issued, setting of E-commerce Transactions including contact data for 3D Secure, etc.

The bottom part of the Payment Card Detail screen shows buttons for displaying Payment Transactions executed using the selected Card: Settled Transactions, Card Transaction Blocking and Unsuccessful Transactions. Details related to these buttons are set out in Chapter IV.

# Payment Card Detail

| Card Limit                   | Lir        | mit Amount        | Drawing of Limit        |  |
|------------------------------|------------|-------------------|-------------------------|--|
| ATM Limit                    |            | 20.000,00 CZK     | 0,00 CZ                 |  |
| POS Limit                    |            | 130.000,00 CZK    | 0,00 CZ                 |  |
| Total Weekly Limit           |            | 150.000,00 CZK    | 0,00 CZ                 |  |
| Card                         | number:    | 5583 54xx xxxx 1  | 234                     |  |
| Ca                           | ard type:  | MasterCard Gold C | ard                     |  |
| Carc                         | d Holder:  | PANKRÁC ÚTERN     | Í                       |  |
| Card va                      | alid from: | 6/2013            |                         |  |
| Card                         | valid to:  | 6/2016            |                         |  |
| Car                          | d status:  | Active            |                         |  |
| Card In:                     | surance:   | EXTRA             |                         |  |
| Travel In:                   | surance:   | ТОР               |                         |  |
| E-commerce Trans             | sactions:  | Allowed           |                         |  |
| Mobile phone                 | number:    | 42099xxxxx99      |                         |  |
|                              | Email:     | ML****@PPF.EU     |                         |  |
| Contactless Trar             | nsaction:  | Allowed           |                         |  |
| Displaying CA balance        | via ATM:   | Allowed           |                         |  |
| Card Automatic R             | Renewal:   | Set               |                         |  |
| Main CA                      | number:    | 000000 12345678   | 390                     |  |
| Main CA cu                   | urrency:   | CZK               |                         |  |
| Associated CA                | number:    |                   |                         |  |
| Associated CA ct             | urrency:   |                   |                         |  |
| Settled Transactions Card Tr | ransactior | n Blocking Uns    | successful Transactions |  |
|                              | Back       | Dript             |                         |  |

Clicking on the Back button will return you to the first screen, Debit Payment Cards. The displayed Card details can be printed out using the Print button. Clicking on this button will open a separate window with print preview; for printout, click on the Print button. After printing, close the window by clicking on the X in the upper right-hand corner of the window.

| 🥹 PPF banka a.s Mozilla Firefox  |                  |                  |            |            | <u> – D ×</u> |
|----------------------------------|------------------|------------------|------------|------------|---------------|
| PPF banka a.s.                   | +                |                  |            |            |               |
| + https://ibs.ppfbanka.cz/PPFIB  | S32/ControllerSe | en 🚖 🔻 🔁 [       | 🗧 🔻 Google | ٦ 1        |               |
| <b>PPF</b><br>Payment Card Detai | l                |                  | Print      |            |               |
| Card Limit                       | Limit            | Amount           | Drawi      | ing of Lin | nit           |
| ATM Limit                        |                  | 20.000,00 CZK    |            |            | 0,00 CZK      |
| POS Limit                        |                  | 130.000,00 CZK   |            |            | 0,00 CZK      |
| Total Weekly Limit               |                  | 150.000,00 CZK   |            |            | 0,00 CZK      |
|                                  | Card number:     | 5583 54xx xxxx 1 | 234        |            |               |
|                                  | Card type:       | MasterCard Gold  | Card       |            |               |
|                                  | Card Holder:     | PANKRÁC ÚTER     | NÍ         |            |               |
| c                                | ard valid from:  | 6/2013           |            |            |               |
|                                  | Card valid to:   | 6/2016           |            |            |               |
|                                  | Card status:     | Active           |            |            |               |
| ci                               | ard Insurance:   | EXTRA            |            |            |               |
| Tra                              | vel Insurance:   | TOP              |            |            |               |
| E-commerce                       | Transactions:    | Allowed          |            |            |               |
| Mobile                           | phone number:    | 42099xxxxx99     |            |            |               |
|                                  | Email:           | ML****@PPF.EU    |            |            |               |
| Contactles                       | s Transaction:   | Allowed          |            |            |               |
| Displaying CA ba                 | lance via ATM:   | Allowed          |            |            |               |
| Card Autor                       | matic Renewal:   | Set              |            |            |               |
| Ma                               | ain CA number:   | 000000 12345678  | 90         |            |               |
| Mair                             | n CA currency:   | CZK              |            |            |               |
| Associat                         | ed CA number:    |                  |            |            |               |
| Associated                       | d CA currency:   |                  |            |            |               |

#### B. Display of inactive Cards and their details

In the list of inactive Cards, click on the Detail icon in the Actions column on the row of the particular Card to display more detailed information on the selected Card. Payment Card Details are the same as for active Cards and can also be printed out, see Article <u>A</u>.

Clicking on the Back button will return you to the list of active Cards.

| Inactive Debit Payment Cards |                   |                 |               |                   |          |  |  |  |
|------------------------------|-------------------|-----------------|---------------|-------------------|----------|--|--|--|
| Card number                  | Card Holder       | Card valid from | Card valid to | Card status       | Action   |  |  |  |
| 5458 54xx xxxx 2277          | HENRY WHITE       | 1/2013          | 1/2016        | Inactive          | ō.       |  |  |  |
| 5458 54xx xxxx 3584          | BONIFÁC ČTVRTEČNÍ | 10/2010         | 10/2013       | Inactive          | 0        |  |  |  |
| 5458 54xx xxxx 3174          | JURIJ GAGARIN     | 10/2010         | 10/2013       | Inactive          | <u>i</u> |  |  |  |
| 5458 54xx xxxx 2024          | BONIFÁC ČTVRTEČNÍ | 5/2012          | 5/2015        | Inactive - lost   | <u>l</u> |  |  |  |
| 5458 54xx xxxx 4799          | JURIJ GAGARIN     | 5/2012          | 5/2015        | Inactive - stolen | <u>o</u> |  |  |  |
|                              |                   | Back            |               |                   |          |  |  |  |

# IV. Payment transactions made using a Card

Information about Payment Transactions made using a Card is available in IB. This information can also be displayed directly from the Payment Card Detail screen (see Chapter III, Article A.):

- Payment Transactions made using a Card are first displayed in Card Transaction Blocking. Payment Transactions are displayed there pending their settlement, see Article <u>A</u>.,
- executed Payment Transactions that will be processed on the current day, see Article B.,
- executed Payment Transactions that have been processed, see Article <u>C</u>.,
- Payment Transactions that have been rejected, see Article D.

#### A. Blocking related to Payment Transactions made using a Card

In the Transaction History option click on the Card Transaction Blocking option to display the Payment Transactions, made using the Card, which are waiting for processing. The Filter button will help you to adjust their display.

If you have used the Card Transaction Blocking button in Payment Card Detail, Payment Transactions made using only this Card will automatically be selected there.

Accounts Card Transaction Blocking Help Transaction History Settled Transaction List Fitter Clear Fitter Today's Turnovers Date from: 28.12.2012 Statements Date to: 28.01.2013 Payment Orders Date of Client's Account Payment Cards Card number Payment Information Transaction type Amount Currency Transaction Account type Notice 545854xxxxxx4330 25.01.2013 5458 54xx xxxx 4330 2009740004 Current - 2.047.16 CZK Card transaction -Communication with the Þ WHITE account blockation Bank DE,Dresden 79.99 ELIR Jeans Live Mode 25.01.2013/\_22984 Settings 25.01.2013 5458 54xx xxxx 6910 2009730009 Current 545854xxxxx6910 490.00 C7K Card transaction -Solutions Guides and Instructions ÚTERNÍ blockation account 25.01.2013/\_22979 CZ,Praha 9 Datart International 25.01.2013 5458 54xx xxxx 4330 2009740004 Current 545854xxxxxx4330 - 20.000,00 CZK Card transaction account WHITE blockation US,Boston 25.01.2013/184278 Member Financial Insti

Details on this option are specified in Part IV. of the User Guide.

Version: 20141118

PPF banka a.s., Praha 6, Evropská 2690/17, Postal Code 160 41 Czech Republic, Company ID No. 47116129, VAT No. CZ47116129 The company is recorded in the Commercial Register at the Municipal Court in Prague, Section B, File 1834 Tel.: (+420) 224 175 888, Fax: (+420) 224 175 980

# B. Payment Transactions made using a Card, which will be processed on the current day – today's turnover

On the day on which executed Payment Transactions are settled, they are transferred from Card Transaction Blocking to Today's Turnovers. These Payment Transactions are displayed there together with other Payment Transactions that will be settled on the current day. If you want to display only Payment Transactions made using a Card you need to adjust the selection using the Filter button – select the Card Transactions option in the Transaction Type field.

Displayed Payment Transactions can also be exported using the Export XML or Export CSV buttons.

Details on this option are specified in Part IV. of the User Guide.

| Accounts      Transaction History             | Today's 1                | <b>Furnovers</b>         |                                                         |          |                         | 🕐 Help                               |
|-----------------------------------------------|--------------------------|--------------------------|---------------------------------------------------------|----------|-------------------------|--------------------------------------|
| Settled Transaction List<br>Today's Turnovers |                          |                          |                                                         |          | Fitter                  | Clear fitter Print                   |
| Card Transaction Blocking                     | Transaction Ty           | pe:                      | Card Transactions                                       |          |                         |                                      |
| Statements                                    |                          |                          |                                                         |          |                         |                                      |
| Payment Orders                                | Date of Entry            | Client's Account         | Counterparty's Account Number                           | ٧S       | Transaction Information | Amount                               |
| Payment Cards                                 | Value Date               | Account Type             | Counterparty's Bank Code<br>Counterparty's Account Name | CS<br>SS |                         | Currency<br>Transaction Type         |
| Notice                                        | 05.02.2013               | 30009                    |                                                         |          | Card Transaction        | - 1.110,50                           |
| Communication with the<br>Bank                | 05.02.2013               | Current account          |                                                         |          |                         | CZK<br>CARD                          |
| Settings                                      | 05.02.2013               | 30009                    |                                                         |          | Card Transaction        | - 1.200,00                           |
| Guides and Instructions                       | 05.02.2013               | Current account          |                                                         |          |                         | CZK<br>CARD                          |
|                                               | 05.02.2013<br>05.02.2013 | 40004<br>Current account |                                                         |          | Card Transaction        | - <mark>190,00</mark><br>CZK<br>CARD |
|                                               |                          |                          | Export XML Export                                       | CSV      | )                       |                                      |

### C. Processed Payment Transactions made using a Card

In the Transaction History option click on the Settled Transaction List option to display the Payment Transactions made using a Card, which have already been settled. These Payment Transactions are displayed there together with other settled Payment Transactions. If you want to display only Payment Transactions made using a Card you need to adjust the selection using the Filter button.

If you have used the Settled Transactions button in Payment Card Detail, Payment Transactions made only by this Card will automatically be selected there.

Displayed Payment Transactions can also be exported using the Export XML or Export CSV buttons.

Details on this option are specified in Part IV. of the User Guide.

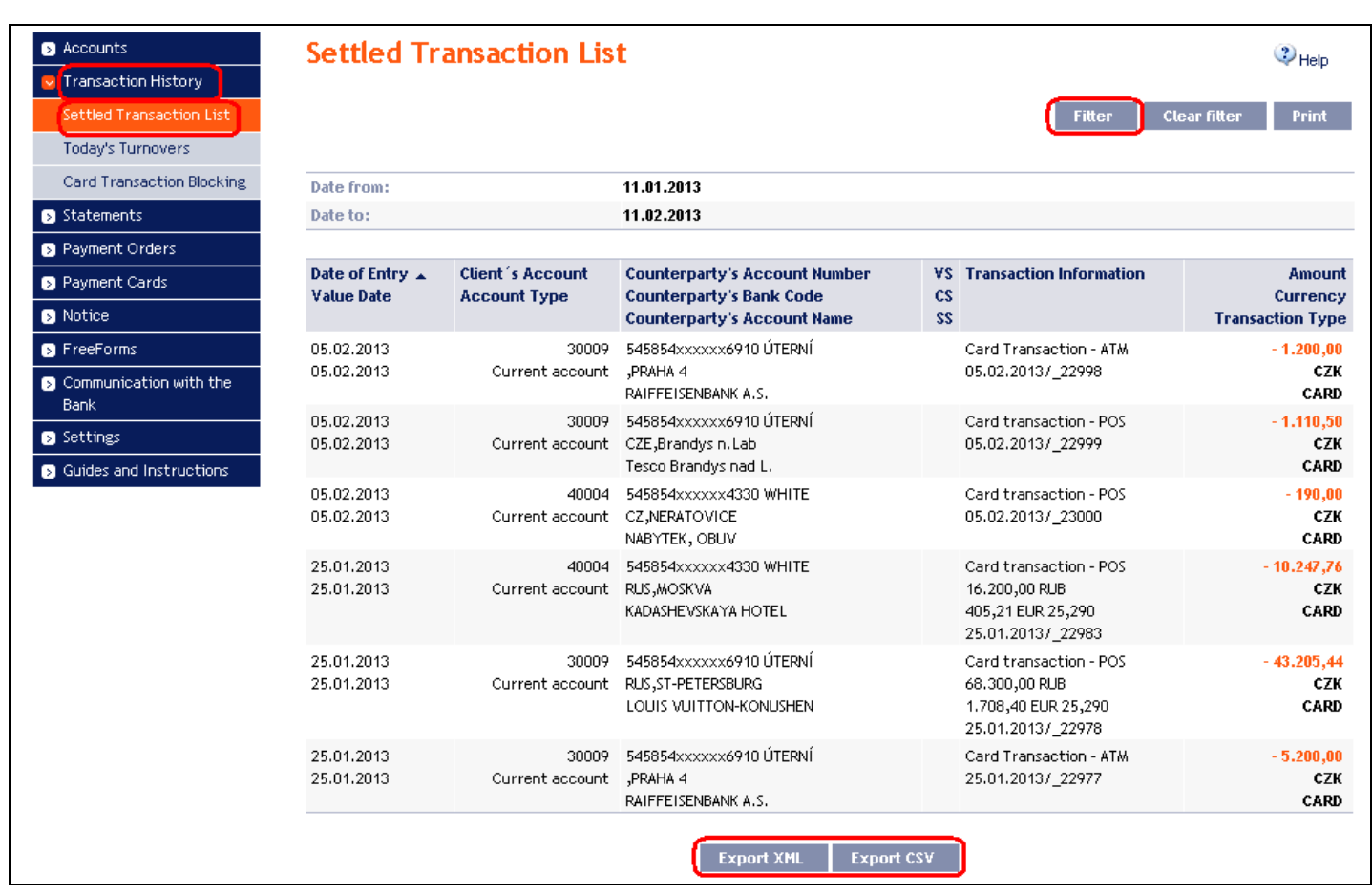

#### **Unsuccessful Payment Transactions made using a Card** D.

In the Payment Cards option click on the Unsuccessful Card Transactions option to display the Payment Transactions made using a Card, which were rejected. The Filter button will help you to adjust their display.

If you have used the Unsuccessful Transaction button in Payment Card Detail, Payment Transactions made only by this Card will automatically be selected there.

| Accounts     Transaction History | Unsuccessful C        | Unsuccessful Card Transactions |            |          |                        |                          |  |
|----------------------------------|-----------------------|--------------------------------|------------|----------|------------------------|--------------------------|--|
| S Statements                     |                       |                                |            |          | Fitte                  | r Clear Fitter Print     |  |
| Payment Orders                   |                       |                                |            |          |                        |                          |  |
| Payment Cards                    | Date from:            | 28.12.201                      | 2          |          |                        |                          |  |
| Debit Payment Cards              | Date to:              | 28.01.201                      | 3          |          |                        |                          |  |
| Unsuccessful Card                |                       |                                |            |          |                        |                          |  |
| Transactions                     | Date of Transaction 🔺 | Card number                    | Amount     | Currency | Transaction type       | Reason for Rejection     |  |
| > Notice                         | 25.01.2013            | 5458 54xx xxxx 6910            | 11.017,10  | CZK      | Card transaction - POS | TRANSACTION LIMIT EXCEED |  |
| S Communication with the         | 25.01.2013            | 5458 54xx xxxx 4330            | 10.000,00  | INR      | Card Transaction - ATM | EXCEEDS WITHDRAWAL LIMIT |  |
| Bank                             | 25.01.2013            | 5458 54xx xxxx 4330            | 200.000,00 | СZК      | Card transaction - POS | TRANSACTION LIMIT EXCEED |  |

Clicking on the Filter button will display a field for entering the required criteria for displaying rejected Payment Transactions made using a Card.

For displaying them, you need to fill in and/or select at least the details in the Card number field (All payment cards is the default setting) and the Period field (Last month is the default setting), or, as the case may be, the Date from – Date to fields (dates for the last month is the default setting):

Version: 20141118

User Guide for Internetbanking of PPF banka a.s., Part VI: Payment Cards

| Field                                                                                    | Description                                                                                                    |  |  |  |  |  |
|------------------------------------------------------------------------------------------|----------------------------------------------------------------------------------------------------|--|--|--|--|--|
| Card number All Cards can be kept, or one can be selected from accounts in the roll box. |                                                                                                    |  |  |  |  |  |
| Period                                                                                   | <ul> <li>Last month is the default setting here. Options:</li> <li>Today: Will display Payment Transactions made on the preceding Business Day;</li> <li>Last week: Will display Payment Transactions made in the last calendar week;</li> <li>Current month: Will display Payment Transactions made in the current calendar month;</li> <li>Last month: Will display Payment Transactions made in the past month (e.g., from 19 April 2012 to 19 May 2012);</li> <li>Select a different period: Here you can enter a different period for which you want to display executed Payment Transactions; Payment Transactions made in the specified period will be displayed.</li> </ul> |  |  |  |  |  |
| Date from – Date                                                                         | Here you can enter the period for which you want to display executed Payment                                                                                                    |  |  |  |  |  |
| to                                                                                       | Transactions. Payment Transactions made in the specified period will be displayed.                                                                                                    |  |  |  |  |  |
| Amount from –<br>Amount to                                                               | Here you can enter the minimum amount of the Payment Transaction (fill in only the Amount from field), the maximum amount of the Payment Transaction (fill in only the Amount to field), or the range within which the Payment Transaction should fall (fill in both fields).                                                                                                    |  |  |  |  |  |

Should you enter incorrect data, you can delete all the hitherto entered data using the Clear button or you can click the Back button to go back to the first screen, Unsuccessful Card Transactions. Once you have entered the required criteria, click on the Display button.

| Filter |              |                   |      |            |            |          | Help |
|--------|--------------|-------------------|------|------------|------------|----------|------|
|        | Card number: | All payment cards |      |            |            | <b>v</b> |      |
|        | Period:      | Last month        |      |            |            | ~        |      |
|        | Date from:   | 25.12.2012        | 28   | Date to:   | 25.01.2013 | 28       |      |
|        | Amount from: |                   |      | Amount to: |            |          |      |
|        |              |                   |      |            |            |          |      |
|        |              |                   | Back | Clear Disp | olay       |          |      |

The system will first recapitulate the criteria entered for the filter and then display all unsuccessful Payment Transactions matching the criteria entered. <u>Unsuccessful Payment Transactions so selected will be displayed</u> throughout the time the User is logged in, unless the selection criteria are changed or cleared.

Entered criteria can be changed by clicking on the Filter button in the upper part of the screen. Clicking on the Clear Filter button will again display the list of all unsuccessful Payment Transactions. Displayed details can also be printed out using the Print button – printing takes place as described in Chapter III, Article <u>A</u>.

| Jnsuccessful Card Transactions Q <sub>Help</sub> |                     |             |          |                        |                          |  |  |
|--------------------------------------------------|---------------------|-------------|----------|------------------------|--------------------------|--|--|
|                                                  |                     |             |          | Fitter                 | Clear Fitter Print       |  |  |
| Card number:                                     | 5458 54x            | x xxxx 4330 |          |                        |                          |  |  |
| Date from:                                       | 28.12.201           | 12          |          |                        |                          |  |  |
| Date to:                                         | 28.01.201           | 13          |          |                        |                          |  |  |
|                                                  |                     |             |          |                        |                          |  |  |
| Date of Transaction 🔺                            | Card number         | Amount      | Currency | Transaction type       | Reason for Rejection     |  |  |
| 25.01.2013                                       | 5458 54xx xxxx 4330 | 200.000,00  | CZK      | Card transaction - POS | TRANSACTION LIMIT EXCEED |  |  |
| 25.01.2013                                       | 5458 54xx xxxx 4330 | 10.000,00   | INR      | Card Transaction - ATM | EXCEEDS WITHDRAWAL LIMIT |  |  |

# V. Notifications of Payment Transactions made using a Card

The sending of notifications of Payment Transactions made using a Card can be set up in IB: Notice on Successful Card Transaction and Notice on Unsuccessful Card Transaction. Details are set out in Part III. of the User Guide.

| Accounts                                                      | Create Notice |                                                                                               |  |
|---------------------------------------------------------------|---------------|-----------------------------------------------------------------------------------------------|--|
| Transaction History                                           |               |                                                                                               |  |
| Statements                                                    |               |                                                                                               |  |
| Payment Orders                                                | Notice Name:  |                                                                                               |  |
| Payment Cards                                                 | Notice type:  | Notice on Account Balance                                                                     |  |
| Notice Notice List                                            | Contact Type: | Notice on Account Balance<br>Notice on Change the Balance<br>Notice on Accounting Transaction |  |
| Notice Settings                                               | Contact:      | Notice on Logay & Lumover<br>Notice on Successful Card Transaction                            |  |
| <ul> <li>Communication with the<br/>Bank</li> </ul>           |               | Notice on Unsuccessful Card Transaction<br>Notice on Login Into Internetbanking               |  |
| <ul> <li>Settings</li> <li>Guides and Instructions</li> </ul> |               | Back Submit                                                                                   |  |